# Проверка запросов через Swagger

Последние изменения: 2024-03-26

Примеры Swagger для Mobile SMARTS: Swagger для «Mobile SMARTS: Магазин 15» Swagger для «Mobile SMARTS: Курьер»

В нашей системе также предусмотрена возможность просматривать структуру API и выполнять простые запросы, используя Swagger. Для доступа к нему необходимо в браузере зайти по адресу:

http://xxx.xxx.xxx.xxx:9000/MobileSMARTS/swagger/ui/index

По этому адресу открывается страница с описанием всех методов.

#### ↔ swagger

#### Mobile SMARTS: Курьер, Базовый API

| Devices               | Показать/Скрыть   Операции кратко   Операции подробно |
|-----------------------|-------------------------------------------------------|
| Docs                  | Показать/Скрыть   Операции кратко   Операции подробно |
| Docs/ChekKorrekcii    | Показать/Скрыть   Операции кратко   Операции подробно |
| Docs/PoluchenieTovara | Показать/Скрыть   Операции кратко   Операции подробно |
| Docs/SdachaTovara     | Показать/Скрыть   Операции кратко   Операции подробно |
| Docs/Zakaz            | Показать/Скрыть   Операции кратко   Операции подробно |
| DocTypes              | Показать/Скрыть   Операции кратко   Операции подробно |
| Licenses              | Показать/Скрыть   Операции кратко   Операции подробно |
| Products              | Показать/Скрыть   Операции кратко   Операции подробно |
| Tables/Kontragenty    | Показать/Скрыть   Операции кратко   Операции подробно |
| Tables/Oshibki        | Показать/Скрыть   Операции кратко   Операции подробно |
| Tables/Ostatki        | Показать/Скрыть   Операции кратко   Операции подробно |
| Tables/TipyPredmetov  | Показать/Скрыть   Операции кратко   Операции подробно |
| Tables/Valyuty        | Показать/Скрыть   Операции кратко   Операции подробно |
| TablesInfo            | Показать/Скрыть   Операции кратко   Операции подробно |
| UserGroups            | Показать/Скрыть   Операции кратко   Операции подробно |
| Users                 | Показать/Скрыть   Операции кратко   Операции подробно |
| Warehouses            | Показать/Скрыть   Операции кратко   Операции подробно |

[ BASE URL: /MobileSMARTS , Версия API: v1 ]

Каждая группа в этом списке разворачивается и отображает все методы этой группы.

### Mobile SMARTS: Курьер, Базовый API

| Devices                           | Показать/Скрыть Операции кратко Операции подробно                  |
|-----------------------------------|--------------------------------------------------------------------|
| GET /api/v1/Devices               | Список устройств                                                   |
| POST /api/v1/Devices              | Добавить/отредактировать устройство                                |
| DELETE /api/v1/Devices('{devicelo | )) Удалить устройство                                              |
| GET /api/v1/Devices('{devicelo    | }') Получить устройство по идентификатору                          |
| ратсн /api/v1/Devices('{devicelo  | )) Изменить устройство                                             |
| рит /api/v1/Devices('{devicelo    | ) Добавить/отредактировать устройство по известному идентификатору |
| Docs                              | Показать/Скрыть   Операции кратко   Операции подробно              |
| Docs/ChekKorrekcii                | Показать/Скрыть Операции кратко Операции подробно                  |

В каждом методе можно просматривать все входящие и исходящие параметры. Также можно просмотреть описание сущностей, которые отправляются/получаются при использовании этого метода.

| Devices                                                                                                    | Показа                                                    | гь/Скрыть Опер | ации кратко | Операции подробно |
|----------------------------------------------------------------------------------------------------|-----------------------------------------------------------|----------------|-------------|-------------------|
| GET /api/v1/Devices                                                                                                    |                                                           |                |             | Список устройств  |
| Пример ответа (Статус 200)<br>ОК<br>Описание Пример                                                                                                    |                                                           |                |             |                   |
| <pre>{ "@odata.context": "string", "value": [ {     "appInstanceId": "string",     "batteryStatus": "string",     "lastInfoTime": "2018-03-20106:49:48.9822",     "userId": "string",     "warehouseId": "string",     "documentId": "string",     "documentId": string",     "documentId",      "string",</pre> |                                                           |                |             | ŕ                 |
| Параметры                                                                                                    |                                                           |                |             |                   |
| Параметр Значение                                                                                                    | Описание                                                  | Тип параметра  | Тип данных  |                   |
| \$expand                                                                                                    | Expands related entities inline.                          | query          | string      |                   |
| \$filter                                                                                                    | Filters the results, based on a Boolean condition.        | query          | string      |                   |
| \$select                                                                                                    | Selects which properties to include in the response.      | query          | string      |                   |
| \$orderby                                                                                                    | Sorts the results.                                        | query          | string      |                   |
| \$top                                                                                                    | Returns only the first n results.                         | query          | integer     |                   |
| \$skip                                                                                                    | Skips the first n results.                                | query          | integer     |                   |
| \$count T                                                                                                    | Includes a count of the matching results in the response. | query          | boolean     |                   |
| Попробовать!                                                                                                    |                                                           |                |             |                   |

Также можно получить json схемы всех методов апи и по нему генерировать модели в своем приложении.

http://localhost:{порт базы}/swagger/docs/v1 - получение json сваггера.

## Не нашли что искали?

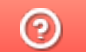

Задать вопрос в техническую поддержку